# Découverte de GeoGebra

### 5ème

### Exercice 0:

## Avant de commencer (Configuration de GeoGebra)

### A) Manipulations à faire avant de pouvoir utiliser GeoGebra :

- Ouvrir sa session (prénom.nom et sa date de naissance)
- Démarrer Internet avec le navigateur « Mozilla Firefox »
- Faire une recherche « Google » afin de trouver le site « GeoGebra »
- Une fois la fenêtre du site GeoGebra ouverte, faire un double clic sur l'image :
  Ceci a pour effet de démarrer le logiciel GéoGebra.
- Une fois le logiciel GeoGebra lancé, faire encore un double clic sur un endroit vierge afin de démarrer
  GeoGebra dans une fenêtre à part sans barre de navigation Internet.

#### B) Une fois que GeoGebra est lancé, il faut faire quelques changements avant de pouvoir commencer :

- Dans le menu « affichage », cliquer sur « axes » pour les supprimer.
- Dans le menu « options », cliquer sur « style de points », cliquer sur la croix.
- Dans le menu « options », cliquer sur « étiquetage », cliquer sur « seulement les nouveaux points ».

#### C) Remarque importante :

La plupart des icônes de GeoGebra sont « cachées ». Pour retrouver ces icônes, il faut cliquer sur les petites flèches. On s'aperçoit alors que plusieurs icônes apparaissent.

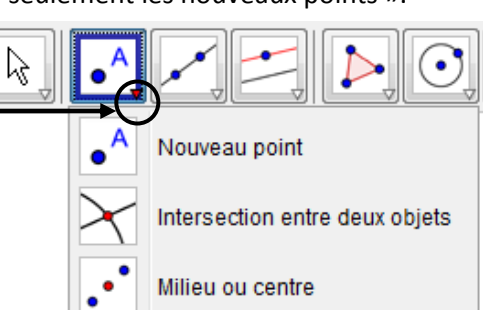

# Exercice 1: Construction d'un triangle, de son symétrique, conservation des longueurs

- 1) Placer 3 points A,B et C. Si nécessaire, renommer les points (clic droit).
- Construire le triangle ABC en utilisant l'outil « polygone ». Colorier ce triangle. ( clic droit sur le « centre du triangle » > propriété > onglet couleur).
- Placer un point O « en dehors » du triangle ABC. Si nécessaire, renommer ce point (clic droit).
- 4) Mesurer les longueurs des segments [AB], [AC] et [BC].
- 5) Construire les points A', B', C' symétriques respectifs des points A, B, C par rapport au point O. Si nécessaire, renommer les points (clic droit).
- 6) Construire le triangle A'B'C' en utilisant l'outil « polygone ». Colorier ce triangle.

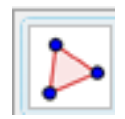

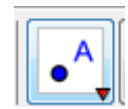

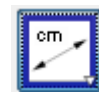

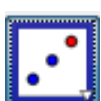

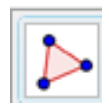

( clic droit sur le « centre du triangle » > propriété > onglet couleur).

- 7) Mesurer les longueurs des segments [AB], [AC] et [BC].
- 8) Cliquer sur l'icône «flèche ». En déplacant les points, la figure s'anime. En déplacant les points A,B,C, vérifier que le symétrique d'un segment est un segment de même longueur.
- **9)** Sauvegarder votre travail dans votre espace personnel dans un repertoire dédié au maths. Nommer ce fichier ex1geogebra2010.ggb.

# Exercice 2: Construction d'un quadrilatère, de son symétrique et vérification de la conservation des angles et des aires

- 1) Créer un nouveau fichier (fichier > nouveau)
- 2) Placer 4 points A, B, C et D.
- **3)** Construire le quadrilatre ABCD en utilisant l'outil « polygone ». Colorier ce quadrilatère.
- 4) Placer un point O « en dehors » du quadrilatère ABCD. Si nécessaire, renommer ce point
- 5) Mesurer les angles ABC, BCD, CDA et DAB.
  L'angle mesuré dépend de l'ordre dans lequel on clique sur les 3 points.
  (Si besoin annuler et recommencer en cliquant sur les points dans un ordre différent.)
- 6) Construire les points A', B', C',D' symétriques respectifs des points A,B,C,D par rapport au point O.
- Construire le quadrilatère A'B'C'D' en utilisant l'outil « polygone ». Colorier ce triangle.
- 8) Mesurer les angles ABC, BCD, CDA et DAB.
  L'angle mesuré dépend de l'ordre dans lequel on clique sur les 3 points.
  (Si besoin annuler et recommencer en cliquant sur les points dans un ordre différent.)
- 9) Cliquer sur l'icône «flèche ». En déplacant les points, la figure s'anime. En déplacant les points A,B,C, vérifier que le symétrique d'un segment est un segment de même longueur
- **10)** Sauvegarder votre travail dans votre espace personnel dans un repertoire dédié au maths. Nommer ce fichier ex2geogebra2010.ggb.

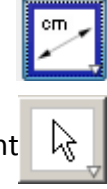

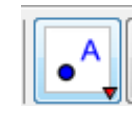

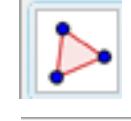

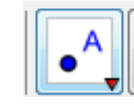

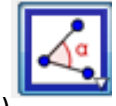

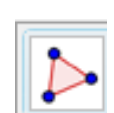

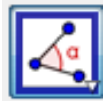

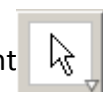

### Exercice 3: Construction d'un cercle et de son symétrique

- 1) Créer un nouveau fichier (fichier > nouveau)
- 2) Placer 3 points : les nommer O, A et I.
- 3) Construire le cercle de centre O de rayon [OA].
- 4) Placer un point M sur ce cercle.
- 5) Construire les point M' et O', symétriques respectifs des points M et O par rapport au point I. Colorier le point M en rouge ( clic droit > propriété > onglet couleur).
- 6) Nous allons maintenant garder la « trace » de la position du point M' et faire bouger le point M. Pour cela :
  - Effectuer un clic droit sur le point M'. Un menu apparait. Sélectionner «Trace activée ».
  - Cliquer sur l'icône «flèche ». En déplacant le point M, la construction s'effectue.
- 7) Sauvegarder votre travail dans votre espace personnel dans un repertoire dédié au maths. Nommer ce fichier ex3geogebra2010.ggb.

### Exercice 4: symétrie axiale (triangle)

Effectuer une construction similaire à l'exercice 1 mais utilisant une symétrie axiale (par rapport à une droite).

Nommer le fichier ex4geogebra2010.ggb.

### Exercice 5: symétrie axiale (quadrilatère)

Effectuer une construction similaire à l'exercice 3 mais utilisant une symétrie axiale (par rapport à une droite).

Nommer le fichier ex5geogebra2010.ggb.

### Exercice 6: symétrie axiale (cercle)

Effectuer une construction similaire à l'exercice 1 mais utilisant une symétrie axiale (par rapport à une droite).

Nommer le fichier ex6geogebra2010.ggb.

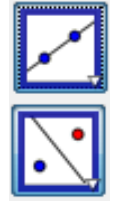

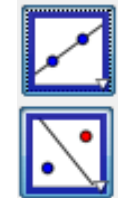

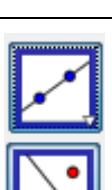

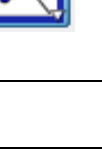

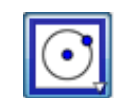